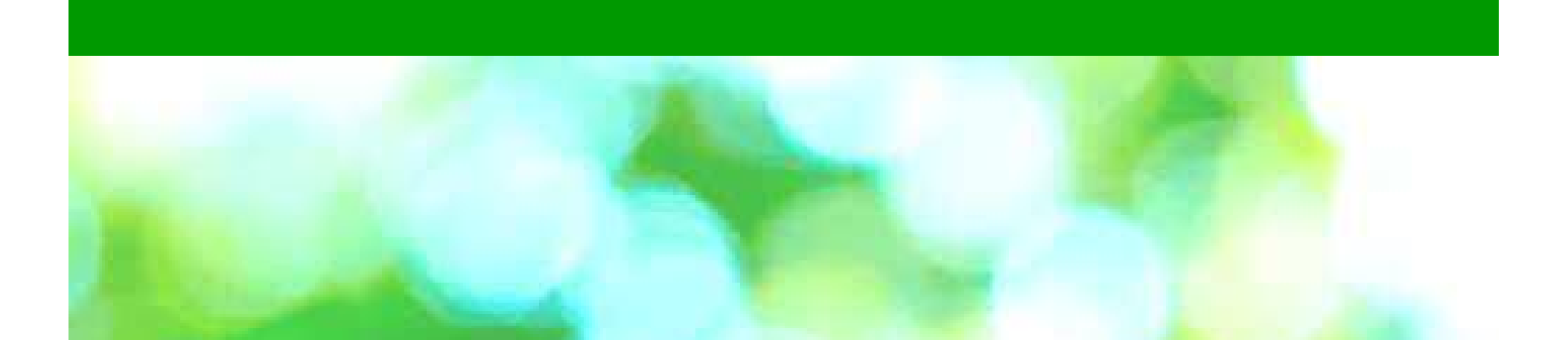

く東レ健康保健組合様>

# KENPOS初回ログイン手順

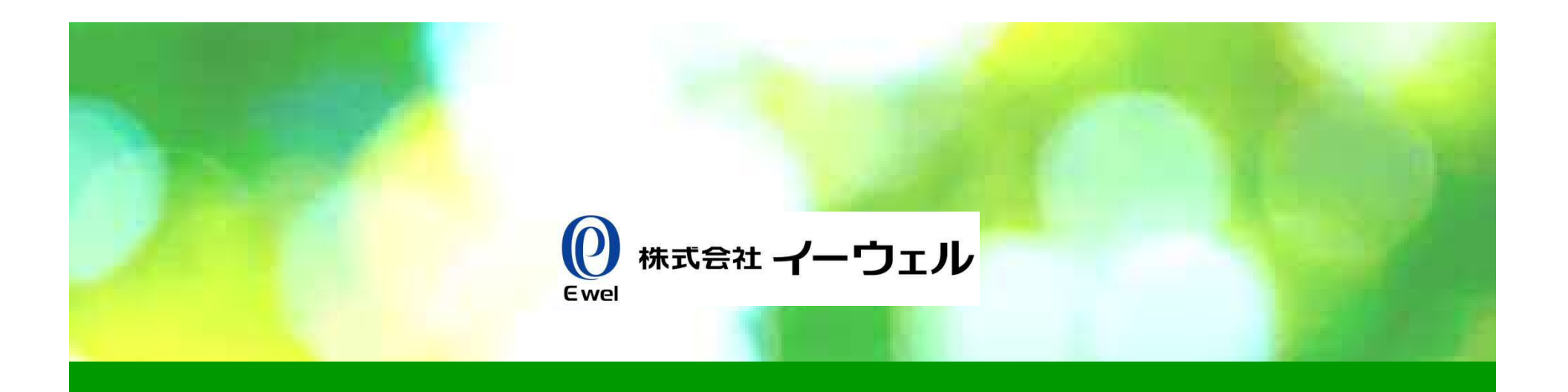

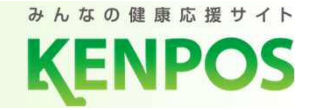

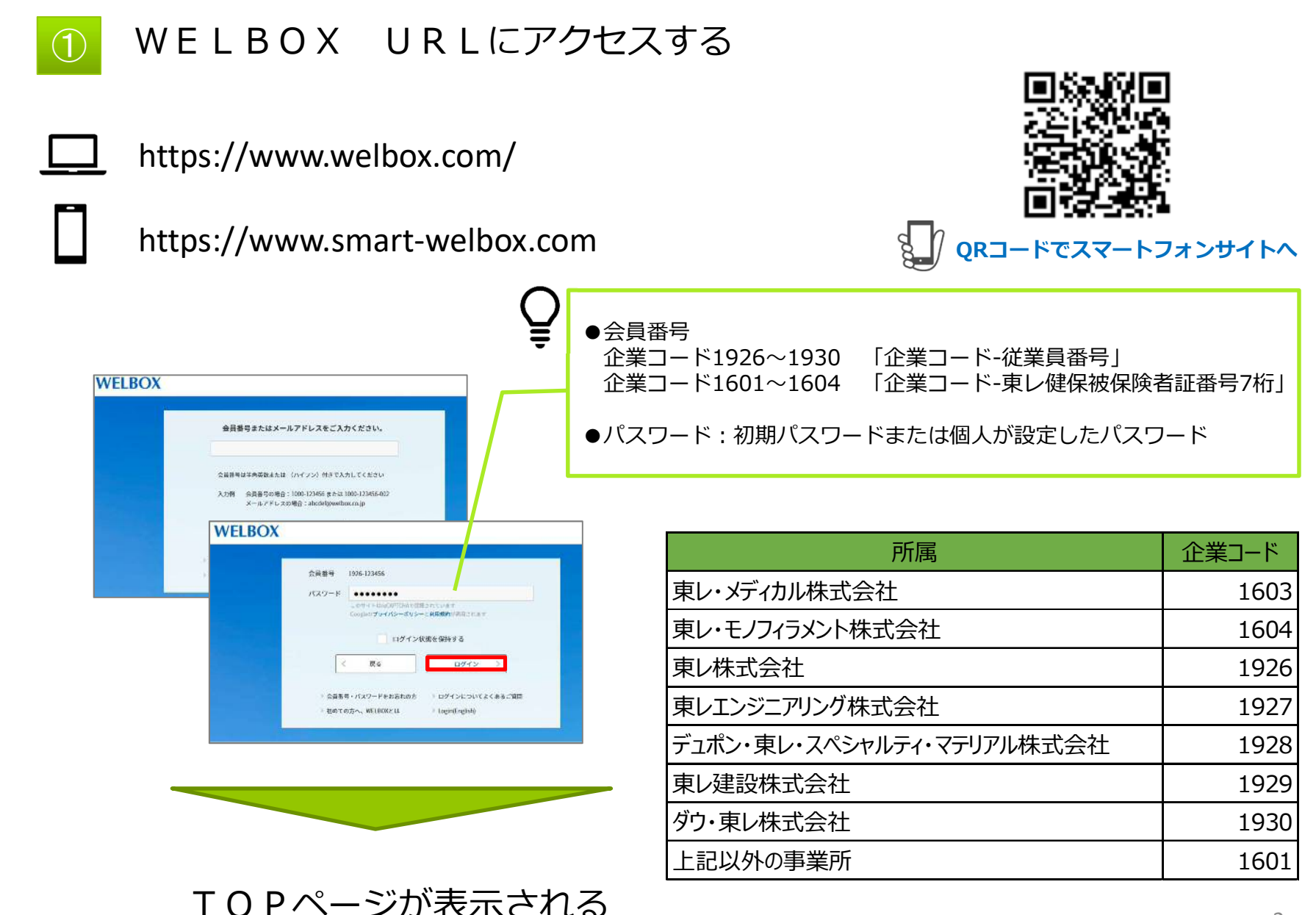

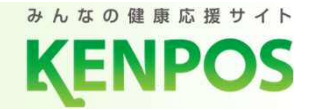

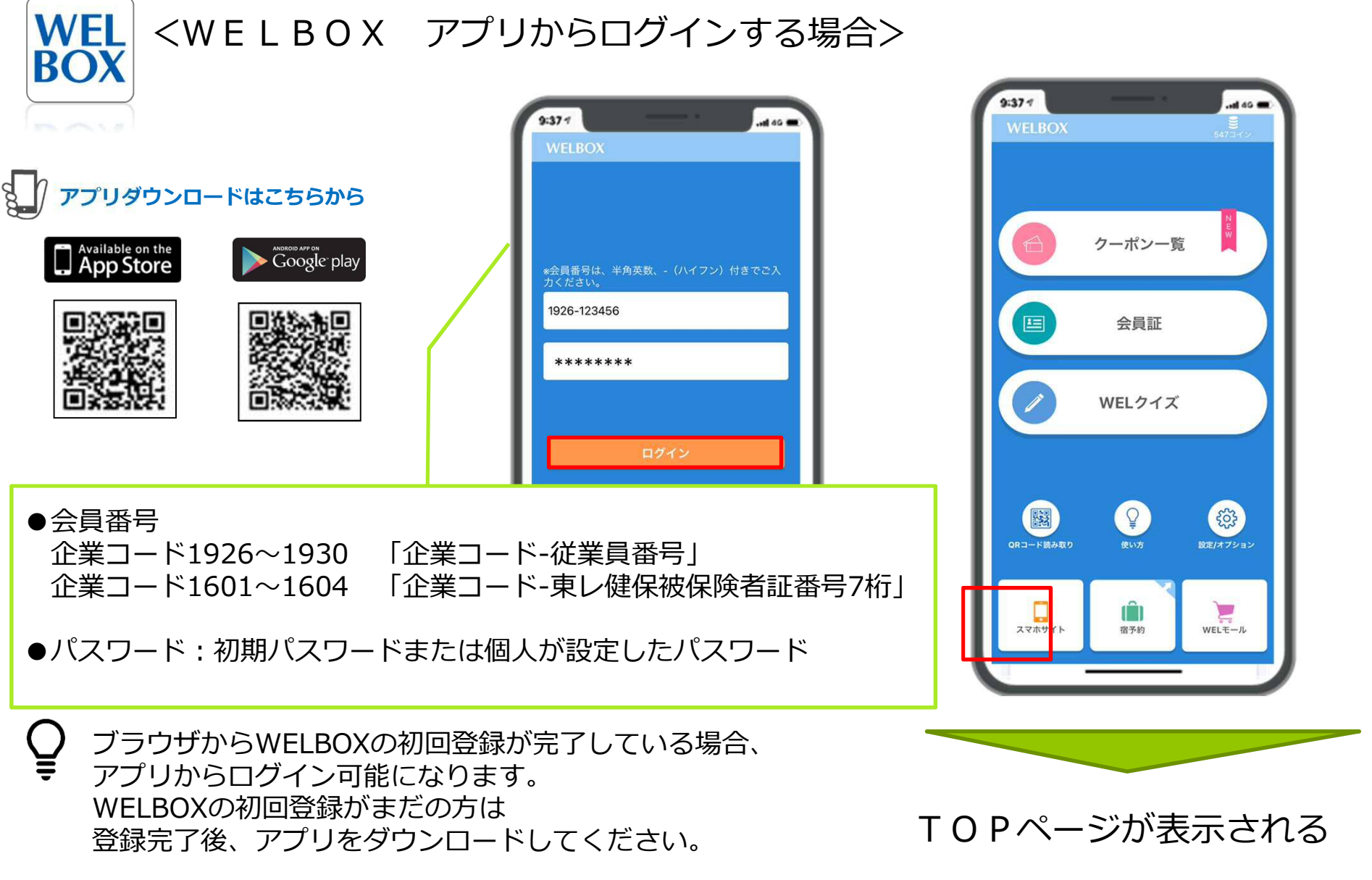

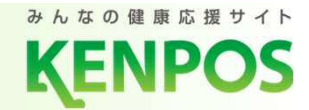

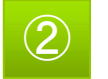

#### TOPページが表示される

- ・東レ・メディカル株式会社
- ・東レ・モノフィラメント株式会社
- ・東レエンジニアリング株式会社
- ・デュポン・東レ・スペシャルティ・マテリアル株式会社
- ・東レ建設株式会社
- ・ダウ・東レ株式会社
- ・上記以外の事業所

#### ・東レ株式会社

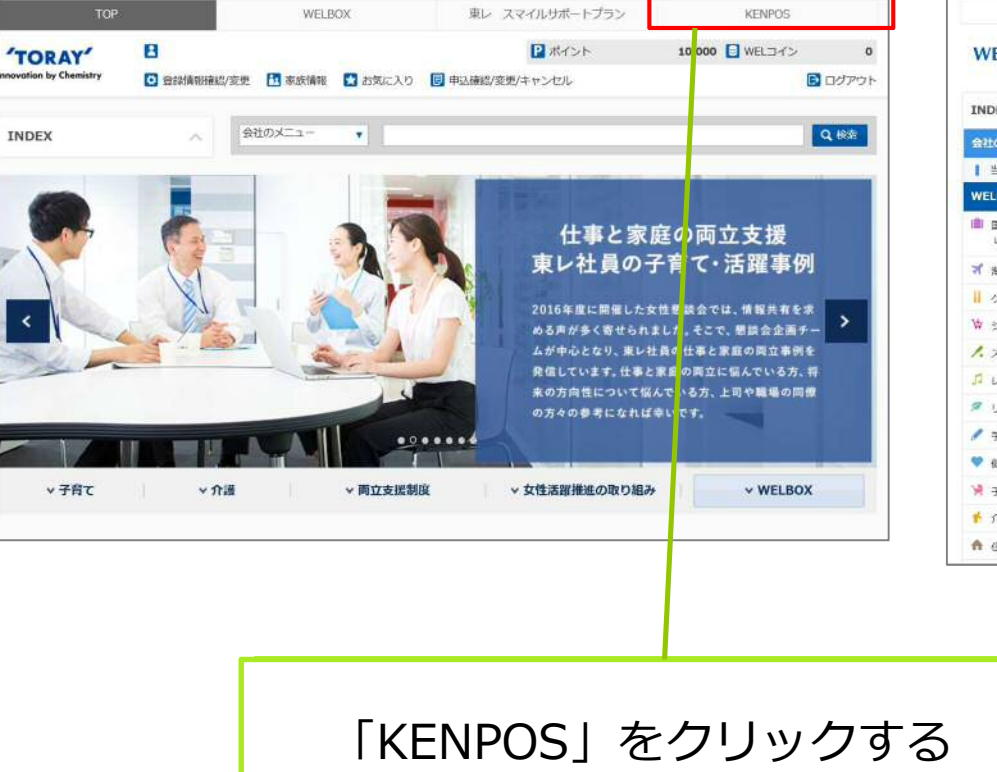

|                          | TOP                | WELBOX                                                                               | KENPOS                                        |
|--------------------------|--------------------|--------------------------------------------------------------------------------------|-----------------------------------------------|
| ELBOX                    | 2<br>• 2017/05/201 | 2/変更 🖪 家族職員 🕻 お気に入り 🐻 申込練図/変更/キャンセリ                                                  | <ul> <li>WELコイン 0</li> <li>図 ログアウト</li> </ul> |
| DEX                      |                    | ***                                                                                  | Q. them                                       |
| tox=1-                   |                    | 副  都識府業から探す                                                                          |                                               |
| 当社の育児開連講制度               | -                  |                                                                                      | ご利用ついて                                        |
| ELBOXのメニュー               |                    | 従業員の皆様へ一覧を見る                                                                         |                                               |
| 国内旅行・国内南沿<br>- 出張でのご利用は、 | 250                | 2021/04/30 [KENPOS] 第1回 ウォーイングキャンペーンの増進について<br>2021/04/71 KENPOS初回設定エラーアのについて        |                                               |
| 海外旅行                     | 2                  | 2021/04/21 プレミアムチョイス20/1 施設追加しました1<br>2021/04/01 東レ健保険的 個人点 介健振行理WEB TKENPOSI の開始につい | 17                                            |
| グルヌ                      |                    | 2021/04/01 KENPOSを使ってみよう!初回会録キャンペーンのお知らせ                                             |                                               |
| ショッピング・暮らし               | e 🔹                |                                                                                      |                                               |
| スポーツ                     | -                  | 東レグループ会員様限定2021年度50キャンペ                                                              | > 通常価格より                                      |
| レジャー・エンタメ                | ×                  | アレンマレエー170                                                                           | 5,000m                                        |
| リラク・ピューティー               | · •                |                                                                                      |                                               |
| 70                       |                    |                                                                                      | 4 AL                                          |
| 健康                       |                    |                                                                                      | 5%割引体2                                        |
| 子育て                      | *                  |                                                                                      | 特典満載!                                         |
| nim                      | -                  |                                                                                      |                                               |
| 住宅·引越                    | -                  |                                                                                      |                                               |

※表示されるタブは、ご契約サービスによって異なります

4

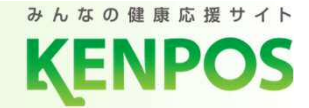

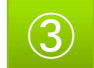

#### 個人情報の取り扱い・会員利用規約の同意

最後までお読みいただき、チェックボックスにチェックした上で "基本設定ステップに進む"をクリック

| ала ана ана ана ана ана ана ана ана ана                                                                                                    |                                            |
|----------------------------------------------------------------------------------------------------|--------------------------------------------|
| 同意 基本設定 確認 送信 完了                                                                                                    |                                            |
| —— 初回登録 (個人情報·利用規約同意) ——                                                                                                    |                                            |
| 個人情報の取り扱いについて <ul> <li>■当社サービスにおける個人情報の取り扱いについて         <ol> <li>個人情報の利用目的について             </li> <li>当社サービスにおいて、お客さまからご提供いただく全ての個人情報は、以下の目的のみに利用             し、利用目的を超えて利用することはございません。             </li> </ol> </li> </ul>                                                                              | このスクロールバーを最後までおろさないと<br>ボタンが押せませんのでご注意ください |
| 会員利用規約について<br>会員利用規約 C                                                                                                    |                                            |
| <ul> <li>          ←「個人情報のお取り扱いについて」「利用規約」の内容に同意します。      </li> <li>         ※「個人情報のお取り扱いについて」の内容を最後まで(一番下までスクロール)ご確         </li> <li>         認いただくと「○ボタン」を押下できるようになります。         </li> <li>         ※チェック棚が表示されない場合は、青字部分の「~同意します。」文面を押下してい         ただいても「基本設定ステップに進む」を押下することができます。      </li> </ul> |                                            |
|                                                                                                    |                                            |
|                                                                                                    |                                            |
| みんなの健果の選サイト     個人情報保護に関する基本方針     よくある質問       サイトご利用条件     ご利用方イド                                                                                                    |                                            |
| Copyright © EWEL, Inc. All Rights Reserved.                                                                                                    | 5                                          |

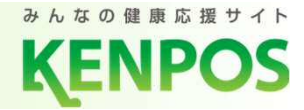

# ④ 基本情報を入力し、"確認ステップに進む"をクリック

|                                                                                                    |                                                                                                    | ┓ ──── 今後KFNPOSサイト内で使用する情報を入力します                                                                 |
|----------------------------------------------------------------------------------------------------|----------------------------------------------------------------------------------------------------|--------------------------------------------------------------------------------------------------|
| KENPOS                                                                                                    |                                                                                                    |                                                                                                  |
| 同 <b>会</b>                                                                                                    | ¥C 77                                                                                                    | メールアドレス:メール配信先になります                                                                              |
| ——— 初回登録(基本設定)                                                                                                    |                                                                                                    | パスワード:セルフケア再認証時に必要です                                                                             |
| 氏名(カタカナ)                                                                                                    |                                                                                                    | 氏名公開設定:歩数ランキングの表示に使用します                                                                          |
| ケンポス タロウイゼ                                                                                                    |                                                                                                    | ひみつの質問:ご本人照会の際に必要です                                                                              |
| ▲生年月日<br>1970-01-01                                                                                                    |                                                                                                    | C ひみつの質問の答え:ご本人照会の際に必要です                                                                         |
| ログインID<br>2270-99990010                                                                                                    |                                                                                                    | こ こ こ こ こ こ こ こ こ こ こ こ こ こ こ こ こ こ こ                                                            |
| メールアドレス 📷                                                                                                    |                                                                                                    | 「希望する」を選択ください。                                                                                   |
|                                                                                                    |                                                                                                    |                                                                                                  |
| パスワード      図3     な学と英学の両方を含む8 文字以上の文学列を半角で、     文字以上の字角英学 (a-z, A-2) を使用してください     (法記号として入力可能な文字は、~ `!@#\$%^     > ?でです。)     アルノファベットの大文学小文字は図別されます。     ロクインIDと同じパスワードは設定できません。     パスワード     パスワード再入力 | <ul> <li>□ - シジネーム・氏石 ・氏石 23</li> <li>歩 南ランキングに停用する出きにあるを加まし、<br/>ネをを込用する場合は、「たち」を調<br/>ニックネームを使用する場合は、ニッグ<br/>い、<br/>公開したくない場合は、「井公開」を3</li> <li>○ 正名</li> <li>○ 二ツクネーム</li> <li>○ 井公開</li> </ul> | ないなんと<br>事してください。<br>部尺してください。<br>全選択してください。<br>配信設定<br>配信を希望する情報にチェックを入れてください。<br>マールマガジン       |
|                                                                                                    | ● ひみつの質問 ● ◎ ■<br>・ バスワードをお忘れの際に使用す<br>● ● ● ● ● ● ● ● ● ● ● ● ● ● ● ● ● ● ●                                                                                                     | Hするひみつの質問を選択してください。                                                                              |
|                                                                                                    | 回答は15文字以内で入力してく7                                                                                                    | そうちなままりますです。         個人構成保護に減する基本力計         よくある原稿           どした         ジイトご利用条件         ご利用ガイド |
|                                                                                                    |                                                                                                    | oyright © EWEL, Inc. All Rights Reserved.                                                        |

6

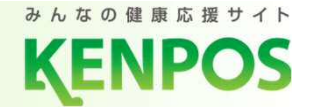

5

入力した基本情報の内容を確認し、"メールを送信する"をクリック

| KENPOS                                      |                                                                                                    |
|---------------------------------------------|----------------------------------------------------------------------------------------------------|
| 612 BARRY 20 20 27                          |                                                                                                    |
| ————初回登録(内容確認) ———                          | 6 メールが送信される                                                                                             |
| 式名 (カタカナ)                                   |                                                                                                    |
| 95x12 90940                                 | $\land$                                                                                                 |
| 生年月日                                        | │     ↓ 入力したメールアドレス宛にメールを送信します                                                                          |
| 1970-01-01                                  |                                                                                                    |
| 027/>0                                      |                                                                                                    |
| 2270-99990010                               |                                                                                                    |
| メールアドレス                                     |                                                                                                    |
| newkompos_806@ewel.co.jp                    | ↓   ● ● ● ● ● ● ● ● ● ● ● ● ● ● ● ● ● ●                                                                 |
| 1f2/9¥                                      |                                                                                                    |
| ******(セキュリティ上非表示)                          |                                                                                                    |
|                                             |                                                                                                    |
| 二字ジャーム・広名・広名加加設定                            | 资按照今 日音 其未热定 旋河 <del>兴</del> 居 宫了                                                                       |
|                                             |                                                                                                    |
| ひみつの質問                                      |                                                                                                    |
| 子供のころの夢は?                                   | 初回登録(仮登録メール送信)                                                                                          |
| ひみつの質問の活え                                   |                                                                                                    |
| λī.                                         | ▲ まだ登録は完了していません                                                                                         |
| 后·德知.                                       |                                                                                                    |
| メールマガジン・・受け取る                               |                                                                                                    |
|                                             |                                                                                                    |
| x-lexerta                                   |                                                                                                    |
|                                             | ご登録いただいたメールアドレスに「【KENPOS】 仮登録完了のお知らせ」メールを送信し                                                            |
| ✓ 基本協会ステップに供る                               | ました。                                                                                                    |
|                                             | 記載されているUKLを24時间以内にクリックし、登録を元」させてくたさい。                                                                   |
|                                             | メールが届かない場合                                                                                              |
|                                             | <ul> <li>入力したメールアドレスが間違っていないか、ご確認ください。</li> <li>・ドメイン設定で「@kennos.in」が受信できるようになっているか、ご確認ください。</li> </ul> |
|                                             |                                                                                                    |
|                                             | ブラウザの閉じるボタンで                                                                                            |
|                                             | この画面を閉じてください                                                                                            |
| Disynght is EWEL, Inc. All Rights Reserved. |                                                                                                    |

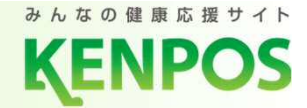

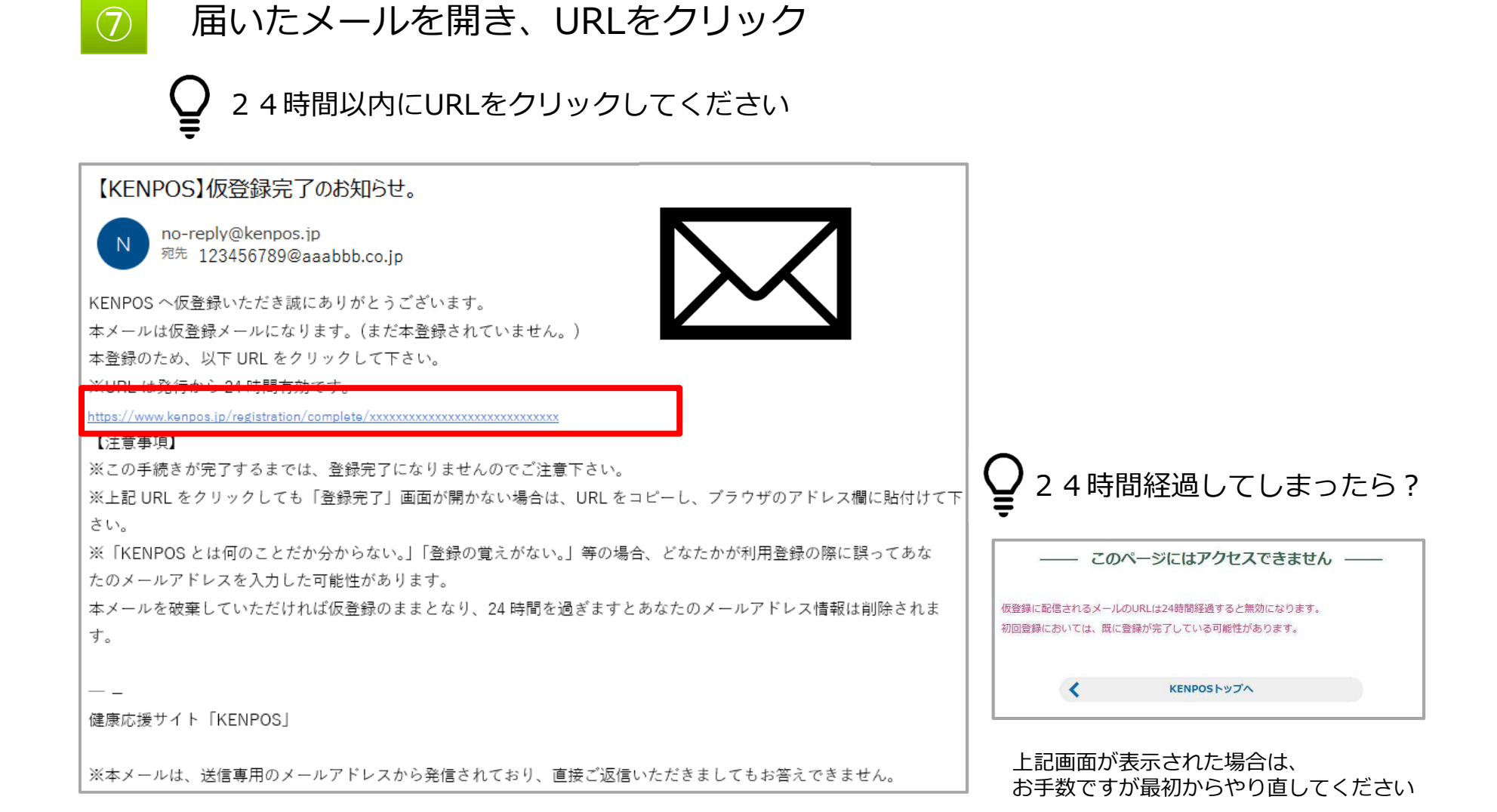

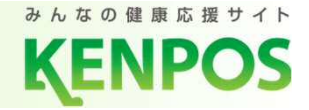

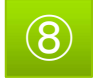

メールの認証完了。 "パスワード入力に進む"をクリック

9

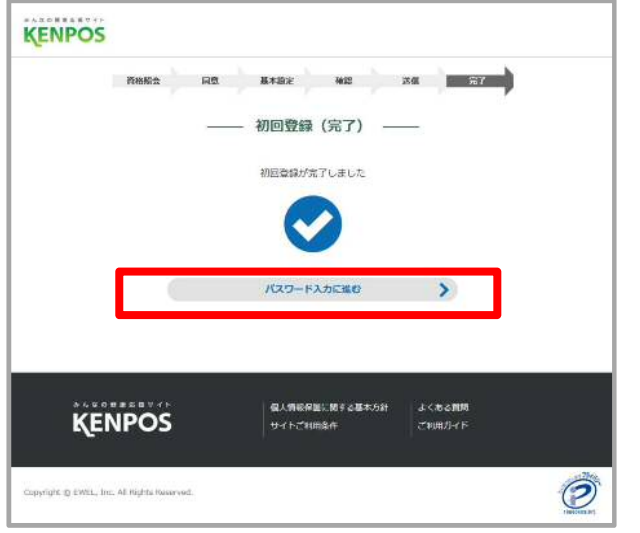

<u>仮登録で自身が設定した</u>パスワードを入力する とc-Canvas、または、WELBOXのTOP画面が表 示されKENPOSタブをクリックすると、次回よ りKENPOSTOP画面が表示されます。

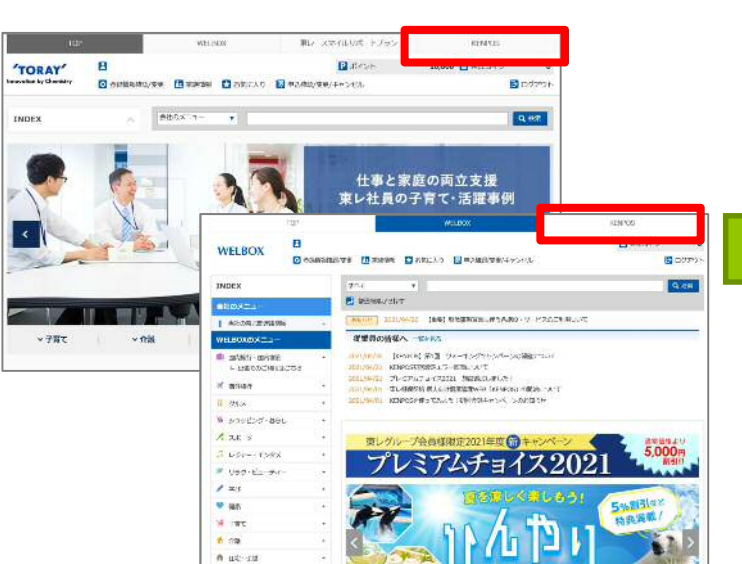

| TOP                                            | 65                                                       | W                                          | ELBOX                        | 東レ                         | スマイルサポートプ                          | ラン                |
|------------------------------------------------|----------------------------------------------------------|--------------------------------------------|------------------------------|----------------------------|------------------------------------|-------------------|
| KENPOS                                         | <ul> <li>(P) Opt</li> <li>東レ健保ヘルスアッ<br/>ブポイント</li> </ul> | 「TOTET? 5枚<br>KENPOSチケット                   |                              | 4                          | 豊東レ健康                              | 保険組合              |
|                                                | 2 毎日の記録                                                  | ♀ 健診・ヘルス                                   | ケア トラン=                      | キング・ポイント                   | ♥ <u>ご利</u><br>① インフォメーシ           | <u>用ガイ</u><br>/ヨン |
| 世界の成人のIB人CI人で<br>く<br>1本人の半数<br>「慢性腎臓病<br>知らない |                                                          | With CRAWBURGE<br>朝食は1日<br>はじまりを失<br>目覚まし時 | O Jの良い食品<br>の<br>叩らせる<br>言十? | 世界の成人<br>日本人<br>「慢性<br>知らな | のIO人にI人が容認所<br>人の半数は<br>腎臓病」を<br>い | 2                 |
|                                                | <b>0</b> 9 ₩≥⊟±≎₩                                        | C                                          | í –                          | (1) 健診結果                   | 見を見る                               | Ð                 |
|                                                | お知らせ                                                     |                                            | KENPOST                      | いらのお知らせ                    |                                    |                   |
| 所属団体からの                                        | a wind a                                                 |                                            |                              | 50505AL5C                  |                                    | THE VY            |

# ≪参考≫KENPOS アプリについて

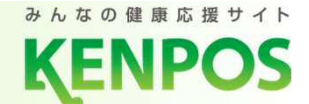

# KENPOS初回登録が完了したら、アプリをダウンロードしてみましょう。

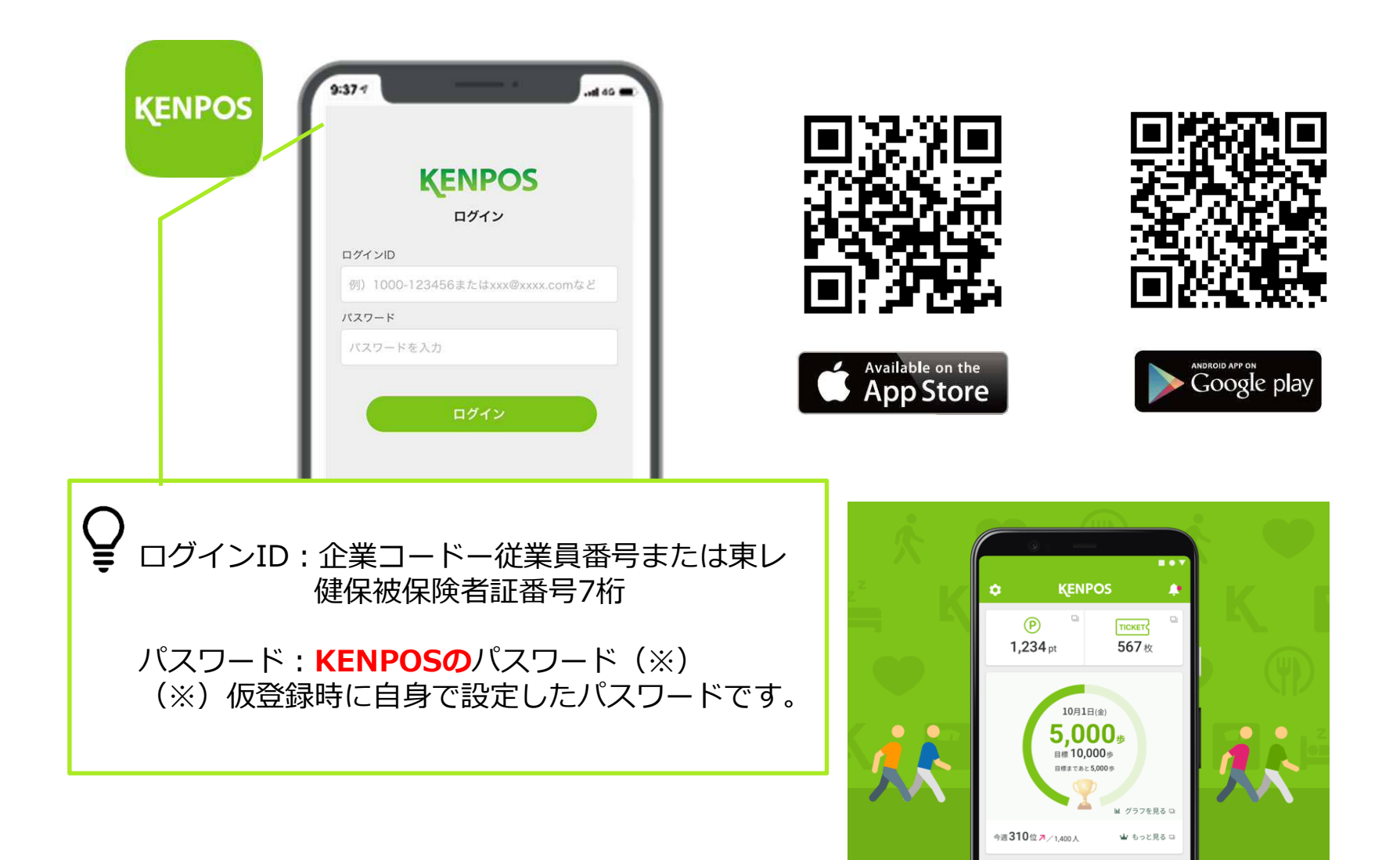

# ≪参考≫記録してチケットを貯めよう!

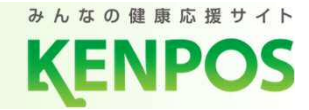

### 毎日の状態を記録するとチケットを集めることができます。 チケット10枚につき、抽選ゲームに1回チャレンジできます。

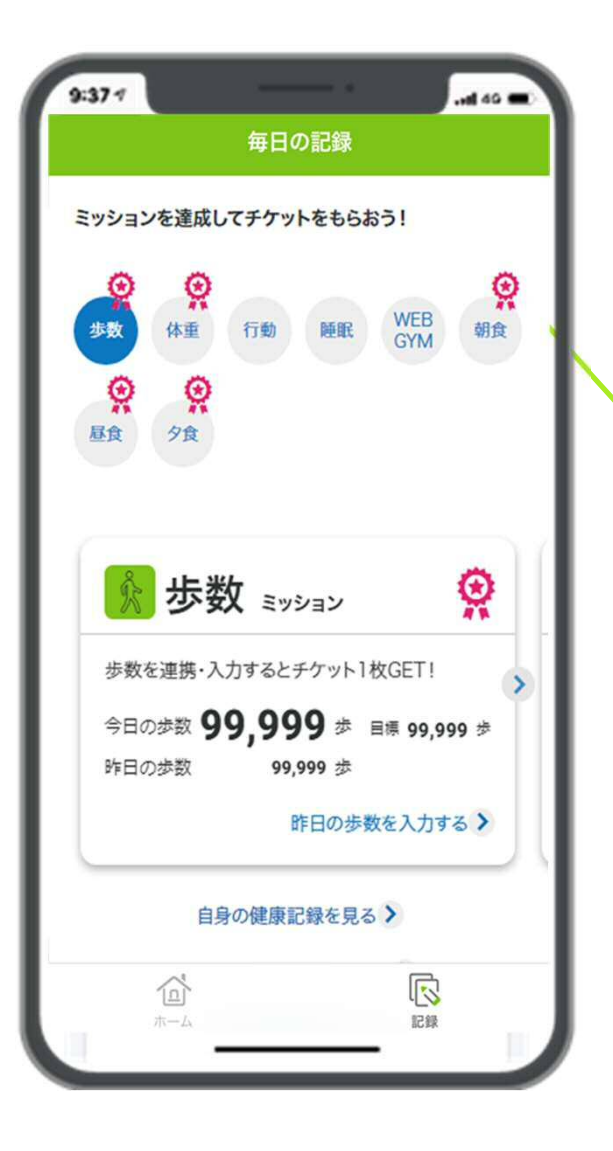

| チケット取得項目例        | 2021 /5 /21 中上          |
|------------------|-------------------------|
| アクション            | 2021/5/31時点<br>日次獲得チケット |
| KENPOSヘログイン      | 1枚                      |
| KENPOSアプリを起動     | 1枚                      |
| 【記録】歩数           | 1枚                      |
| 【記録】体重           | 1枚                      |
| 【記録】行動           | 1枚                      |
| 【記録】睡眠           | 1枚                      |
| 【記録】WEBGYM       | 1枚                      |
| 【記録】食事(朝食·昼食·夕食) | 各1枚                     |
| 健康クイズに回答         | 1枚                      |

#### チケットを10枚集めて

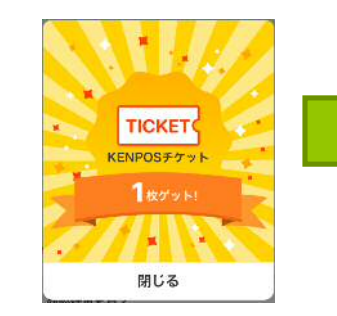

#### 抽選ゲームでポイントが当たる!

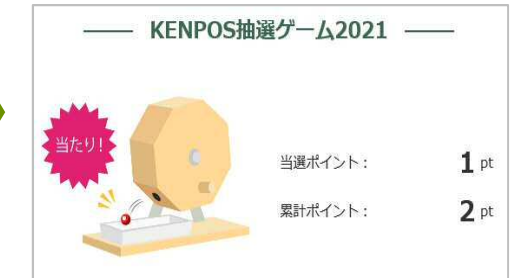

11

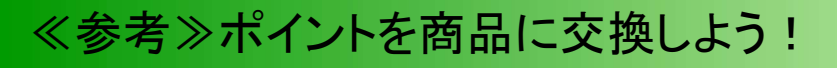

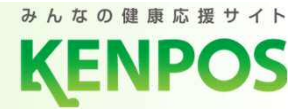

## 抽選ゲームで当選したポイントは、お好きな商品と交換できます。

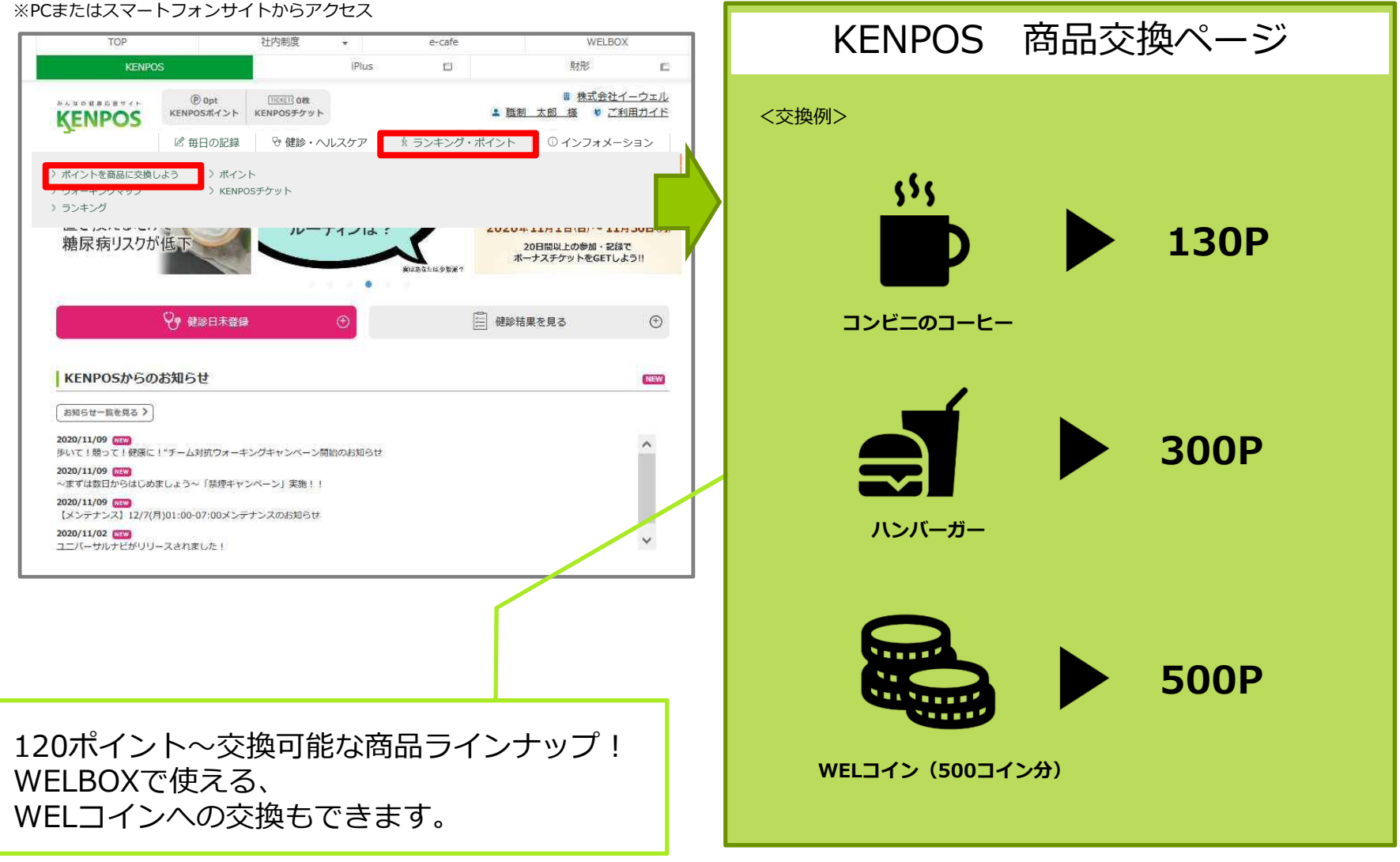